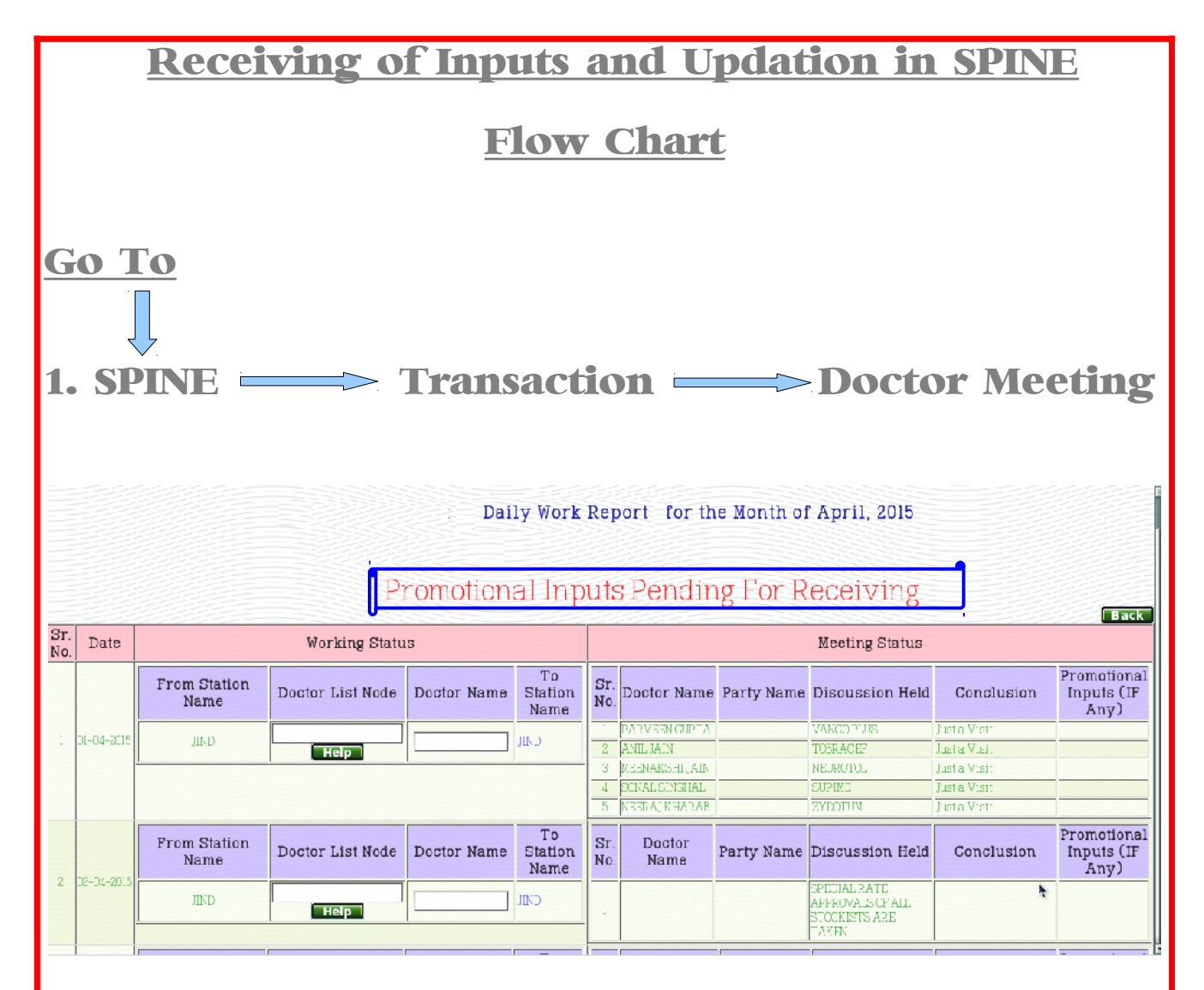

## 2. Click on Promotional Inputs Pending For Receiving

| jle         | Ed         | 9      | Promo                           | tional Inpu   | t Stock -   | Mozilla Firefox                         |              | - = ×          |                |            |                                                             |                              |                                  |  |
|-------------|------------|--------|---------------------------------|---------------|-------------|-----------------------------------------|--------------|----------------|----------------|------------|-------------------------------------------------------------|------------------------------|----------------------------------|--|
| <b>2</b> SI | PINE       | 🛞 10   | 0.0.0.9/spine2/venus/index.php/ | mfa/docitor_s | sample_s to | ck/samples_stock                        |              | <b>\$</b>      |                |            |                                                             |                              |                                  |  |
| G<br>Bac    | ck<br>1    |        | Promotional Input Stock         |               |             |                                         |              |                | ail :.         | - <u>-</u> | Reload Stop 🔏                                               | Google                       | P for                            |  |
|             |            |        | Item                            | Quantity      | Batch       | Specification                           |              | - 8            | th             | e Month of | April. 2015                                                 |                              |                                  |  |
|             |            |        | CEFTAMYCIN VISUAL AID           | 1.000         | 415         | VISUAL AID                              | Update       |                |                |            |                                                             |                              |                                  |  |
|             |            |        | SMP. INJ. ACHNIL                | 50.000        | DV4G1602    | SNP. INI. ACHNIL                        |              |                |                |            |                                                             |                              |                                  |  |
| Sr. I       |            |        | PAN ACENIL                      | 10.000        | 1214        | PAM ACHNIL COTON<br>DISPENSER           | Update       |                | 5.             |            |                                                             |                              |                                  |  |
|             |            |        | PAN BASKET M3D                  | 1.000         | 1214        | PAM BASKET M3D<br>BELKIN CAR<br>CHARGER | Updete       |                | Meeting Status |            |                                                             |                              |                                  |  |
|             |            |        | VA ACHNIL<br>VA AMPLICARE       | 1.000         | VA<br>VA    | VA ACHNIL 2/14<br>VA ANDUCARE 2/14      | Update       |                | me             | Party Name | Discussion Held                                             | Conclusion                   | Promotiona<br>Inputs (IF<br>Any) |  |
| 1           | cı-c       |        | SMP. INI. SULPACTOMAX           | 200.000       | DV 46582    | SNP. INJ.<br>SULBACTOMAX 1.5 G          | Update       |                | CΔ             |            | VANCOPULS<br>1035ACH                                        | fust a Visit<br>Just a Visit | Inputs                           |  |
|             |            |        | TOBRACEF 71 PERCENT             |               |             | PASTING TOBRACEF                        |              |                | MN             |            | NEUROTOL                                                    | Tust a Visat                 | Inputs                           |  |
|             |            |        | VISUAL AID                      | 1.000         | 415         | VA                                      | Update       |                | AL.            |            | SUPIKE                                                      | Just a Vistt                 | Inputs                           |  |
|             |            |        | SUPINE CCC VISUAL AID           | 1.000         | 415         | PASTING SUPIME VA                       | Update       |                | ΔB             |            | ZYDOTUM                                                     | Tust a Visit                 | Inputs                           |  |
| 2           | C2 C4 2CI: |        | From Station Doc<br>Name Doc    | tor List N    | iode Do     | octor Name Station<br>Name              | n Sr.<br>No. | Doctor<br>Name |                | Party Name | Discussion Held                                             | Conclusion                   | Promotiona<br>Inputs (IF<br>Any) |  |
|             |            | 4 2013 | TND                             | нар           |             | .TND                                    | -            |                |                |            | SPDCIAL FACTO<br>APPOCVALS OF ALL<br>STOCKISTS ARE<br>TAXEN |                              |                                  |  |

| 3. То                                                              | Recei                              | ive the                                                    | e Item                    | S C                             | lic              | ck o                   | <b>f)</b> Upd        | ate <b>but</b>                                             | ton.                         |                                   |  |  |
|--------------------------------------------------------------------|------------------------------------|------------------------------------------------------------|---------------------------|---------------------------------|------------------|------------------------|----------------------|------------------------------------------------------------|------------------------------|-----------------------------------|--|--|
| 4. At<br>every<br>Input                                            | the tip<br>one h<br>s.             | me or<br>ave to                                            | After<br>upda             | Do<br>ite                       | oct<br>do        | tor I<br>Octo          | Meet<br>rwis         | ing u <sub>j</sub><br>e dist                               | pdatio<br>ributi             | on<br>on of                       |  |  |
| 5. Cli<br>butto<br>6. Sel<br>7. An                                 | ck in a<br>on.<br>ect Ite<br>d Add | front o<br>em by<br>the qu                                 | of rec<br>click<br>uantit | eiv<br>on<br>ty c               | in<br>L          | g Do<br>ist b<br>Iten  | octo:<br>outto<br>1. | rs nar<br>on.                                              | ne 🚺                         | <u>nputs</u>                      |  |  |
| <ul> <li>●</li> <li>●</li> <li>●</li> <li>10.0.0.9/spin</li> </ul> | Promotio<br>e2/venus/index.php/mfa | <b>inal input Entry - Moz</b> i<br>a/doctor sample/samples | Daily<br>illa Firefox     | Work Rep                        | ort - M<br>- 🗆 > | ozilla Firefox<br>C    |                      | . 10 ~                                                     |                              | - = ×                             |  |  |
|                                                                    | P                                  | romotional Input En                                        | ntry                      |                                 |                  |                        | <b>☆</b> ∞           | Reload Stop                                                | Google                       | P Home                            |  |  |
| Doc                                                                | tor : PARVEEN GUPT                 | A Date: 01                                                 | -04-2015                  |                                 |                  | EM                     |                      |                                                            |                              |                                   |  |  |
| Iter                                                               | n                                  | Quantity                                                   |                           | 1) for the Month of April, 2015 |                  |                        |                      |                                                            |                              |                                   |  |  |
|                                                                    |                                    | List                                                       |                           |                                 |                  |                        |                      |                                                            |                              |                                   |  |  |
|                                                                    |                                    |                                                            |                           |                                 |                  | g ror .                | Receivi              | .crg.                                                      |                              | Back                              |  |  |
|                                                                    |                                    |                                                            |                           |                                 |                  |                        | Meeting Status       |                                                            |                              |                                   |  |  |
|                                                                    |                                    |                                                            |                           |                                 |                  | ctor Name              | Party Name           | Discussion Held                                            | Conclusion                   | Inputs (IF<br>Any)                |  |  |
|                                                                    |                                    |                                                            |                           |                                 |                  | VEENGUPTA              |                      | VANCOPLUS                                                  | Just a Visit                 | Inputs                            |  |  |
|                                                                    |                                    |                                                            |                           |                                 |                  | L JAIN<br>NAXEHII IAIN |                      | TCERACE:<br>NEUROTOL                                       | Just a Visit<br>Just a Visit | Inputs                            |  |  |
|                                                                    |                                    |                                                            |                           |                                 |                  | AL SINGLAL             |                      | SUPIME                                                     | Just a Visit                 | Inputs                            |  |  |
|                                                                    |                                    |                                                            |                           |                                 |                  | RAJXIIARAB             |                      | ZYDOTUM                                                    | just a Visit                 | Inputs                            |  |  |
|                                                                    | From Station<br>Name               | Doctor List Node                                           | Doctor Name               | To<br>Station<br>Name           | Sr.<br>No.       | Doctor<br>Name         | Party Name           | Discussion Held                                            | Conclusion                   | Promotional<br>Inputs (IF<br>Any) |  |  |
| 2 (2-05-2010)                                                      | JIND                               | Help                                                       | hr                        | CM                              | 1                |                        |                      | SPECIAL RATE<br>APPROVALS OF ALL<br>STUCKISTS ARE<br>TAKEN |                              |                                   |  |  |
| 🕘 Daily Work                                                       | Report - M 🥹 Pron                  | notional Input Ent                                         |                           |                                 |                  |                        |                      |                                                            |                              |                                   |  |  |
|                                                                    | P                                  | Pa                                                         |                           |                                 |                  | . <b>T</b> 4 .         |                      |                                                            |                              |                                   |  |  |
| Note : II                                                          | anyone i                           | ound/rece                                                  | erve any t                | oreal                           |                  | e item                 | s then               | sent a ma                                                  | <b>III to</b> <u>inve</u>    | ntory-                            |  |  |
|                                                                    | nunvennsre                         | medies com                                                 | - I CIT - 1 11 <b>T</b>   | · · · · · · T                   |                  |                        |                      |                                                            |                              |                                   |  |  |